## **Financially settled account – after payment**

After completion, an electronic invoice is automatically generated for all <u>items already paid for</u>, in the name of the Payer set in Neptun - or, if not set, in the name of the student - which can be viewed and downloaded from the Finance / Invoices interface.

### **Bank transfer invoice - before payment**

#### When to request a transfer invoice?

If all or part of your reimbursement fee/tuition fee is paid by your employer or your own company (e.g. limited partnership), or if you are self-employed.

In the case of payment (in whole or in part) by the employer, **the student must submit a request for a transfer invoice** <u>in advance</u> to the institution via Neptun. Once the request has been accepted, the institution will prepare the invoice, which the student can download in electronic and electronically archived versions under the Finance / Invoices interface.

# It is the responsibility of the student to provide the downloaded invoice to the payer in the format requested (printed, electronically archived invoice or electronic invoice).

If the student does not request a transfer invoice for the full amount of the reimbursement fee/tuition fee, the student has the option to split the invoiced amount according to the amount of the overpayment and assign the payer.

A request for a transfer invoice can be made via the Neptun system, for details of the process see below.

Where and how to request a transfer invoice in the Neptun system?

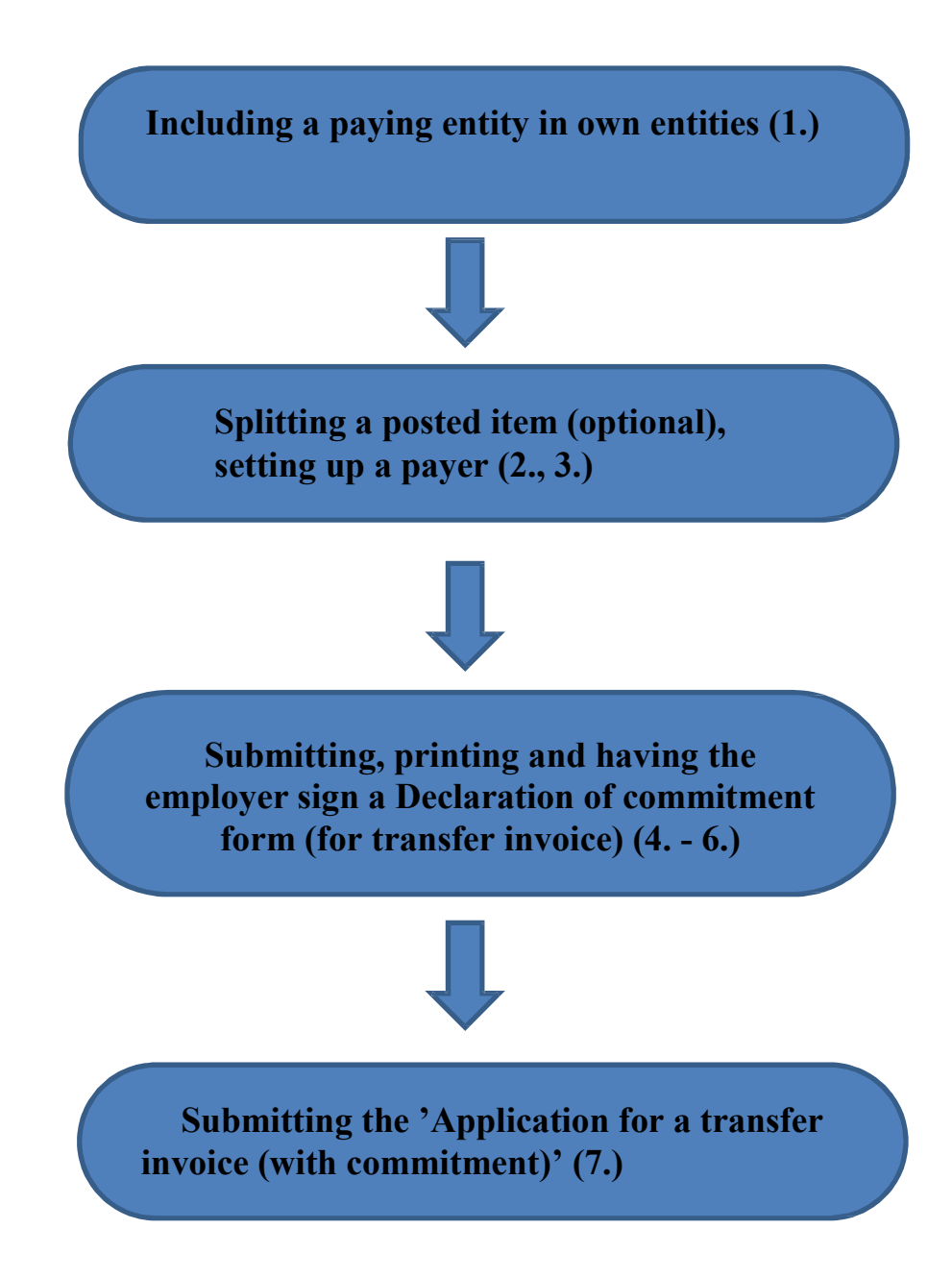

1. To add a Paying organization (employer, company, sole proprietor, ...; hereinafter: employer) to the list of My Paying Organizations in the *Organizations* tab of the *Finance* / *Settings* menu, if you have not yet set up the required organization in the previous semester.

| elu schuter ranninger                                                                                                    | Largyan varight                                                                 | Pennagyes intermette                                                                            | C gy satures          |  |  |  |  |  |
|----------------------------------------------------------------------------------------------------|---------------------------------------------------------------------------------|-------------------------------------------------------------------------------------------------|-----------------------|--|--|--|--|--|
| Aktusilitäsek 💭 🔀<br>SHS Genetiek<br>az alaks inite käytena<br>histosta van archardian<br>histost even voisid Sub-ber<br>tigika szakak tehn.<br>Beginnittelä | Boalitzasok<br>Principala<br>Balantaszámok<br>Saját befizető szervez<br>Pilanda | Beflortes<br>Szaniski<br>Transatorisei Bara<br>Ovarientigat, killavisek<br>Beslintwek<br>Setelm | Diakkinetz            |  |  |  |  |  |
| lleenetsk 😂 😂                                                                                                    | Nex:                                                                            | Tägtern                                                                                         | than kerzämtiasez ans |  |  |  |  |  |
| Intelestett Zzumetek (7)                                                                                                    | Nores tablet                                                                    |                                                                                                 |                       |  |  |  |  |  |
| <ul> <li>Election aneretek</li> <li>Bealtback</li> </ul>                                                                                                    | Tabletok szársal 4/40                                                           | M mer)                                                                                          |                       |  |  |  |  |  |

You can use the *New own organization* button to call up the organizations already recorded. The interface allows you to search by various criteria using the search button in the right-hand corner:

| üllső szervezetek                                              |              |                                            |            |               |                                                     | 1.1 |
|----------------------------------------------------------------|--------------|--------------------------------------------|------------|---------------|-----------------------------------------------------|-----|
|                                                                |              |                                            |            |               | 131                                                 |     |
|                                                                | Ke           | ee da' Név:                                | 1          |               | Kerest                                              | ,   |
| ferendente (1) formant ferritate                               | Tipen        | Tipus<br>Backszámlaszán<br>Adeszán<br>Cite | 201        | ndószám       | Oldalmänet 2D<br>Cim                                |     |
| Sperit Jarros Förhår és Essai budai<br>Egymetett Förházak      | Factorisatio | 14101                                      |            |               |                                                     | 0   |
| A Sidens Serietsbekert Alapitolers                             | Fertnerszen  | vezet.                                     |            |               |                                                     | 0   |
| A Van Hegysi Gépafkint Dégoontfila<br>Péjlenttinéért Alaphiény | Partnerstein | verse DITID-TENENDIREON                    | icpediates | 10680133333   | 6700<br>Enortiatively<br>Ketydrviz utia<br>KA, 1/D. |     |
| Abs Samuel Abalance Schole                                     | Eputh spec-  | week LEEDONGEDOODEDON                      | 4001945    | 15362797-3-07 | 100000                                              | 13  |
| abda Kasangi Qokarmanyaan                                      | Partnerszen  | ununi                                      |            | 13344699520   | 9381 Abila<br>Elizent Istolm<br>atal 3              |     |
| digital hysteries KH.                                          | tipah mening | and)                                       |            |               |                                                     |     |

Once you have found the right organization, you can click on the '+' sign and the *Select* button at the end of the row to select it.

Please always check beforehand whether the employer is included in the list to make the search easier for other students (no more matches for the same employer)!

If the employer concerned is not listed in the system, it must be entered as a new organization with the *Add new organization* button:

| 0) szervezet felvétele                                                                                                    |                   | 1 | 12 | 3 |
|----------------------------------------------------------------------------------------------------|-------------------|---|----|---|
| Scereront adatals                                                                                                    |                   |   |    |   |
| <ul> <li>Nein</li> <li>Sprivnent tipune</li> <li>Polotina anivorpati</li> <li>Addazimi</li> <li>Barkazimiazaimi</li> </ul> | Partners reviewel | 8 |    |   |
| Cim adlatok<br>9 Grangi                                                                                                    | Magyaronzág 🔹     |   |    |   |
| P Carelon<br>D Creck                                                                                                    |                   |   |    |   |
|                                                                                                    |                   |   |    |   |
|                                                                                                    |                   |   |    |   |
|                                                                                                    |                   |   |    |   |
| Hentie Viene                                                                                                    |                   |   |    |   |

2. **To split the posted item** if the employer does not agree to pay the full amount: in the Finance / Payment menu, on the line to be paid, select *Split* from the options with the plus sign at the end of the line.

| Kkrt tételek megosztása                                                         |                | 10          |
|---------------------------------------------------------------------------------|----------------|-------------|
| Klint tètel                                                                     |                | 1 🛎 🖈 🖗     |
| Next                                                                            |                | Owen        |
| ATURAL 303 3014/15/3 1, 445,                                                    |                | 150 000 HUF |
| Talklatek salmart-1/1 (200 ms)<br>Kirt tétel megesztása                         |                |             |
| <ul> <li>Bist missioning (HUP):</li> <li>Missolik (Elizioning (HUP):</li> </ul> | 90000<br>70060 |             |
| Hertés Viezza                                                                   |                |             |

3. To assign a payer to the corresponding (sub) item in the *Finance / Payment* interface click on the plus sign at the end of the line and select the *Payer* option.

| Belizutő kozzórendelése                            |                     |             |              | 7 0     |
|----------------------------------------------------|---------------------|-------------|--------------|---------|
| Kiirt tetel                                        |                     |             | <b>n</b> 4   | ± * ₽   |
| Jugzini never . Mówi                               |                     | Owners      | Grain Sely.  | Million |
| A STURAL FTG ATURAL                                | Ng 2014/15/2.1. 6+F | 90 \$00 HUF | 10115-02-02, | 49.0x   |
| Tabilatok salmoch 1/1 (21 ord)                     |                     |             |              |         |
| Information and and and and and and and and and an |                     |             |              |         |
| Befireth tipuna:                                   | Szervezet           | +           |              |         |
| Bafinett:                                          | Partner             |             | (1991)       |         |
| P Adlatavni )                                      | 0.02010.02001       |             |              |         |
| - disastanan watantin barahi                       | 10                  |             |              |         |
| A HERE AND A HERE A LEVEL                          |                     |             |              |         |
|                                                    |                     |             |              |         |
|                                                    |                     |             |              |         |
|                                                    |                     |             |              |         |
|                                                    |                     |             |              |         |
|                                                    |                     |             |              |         |
| Mences Menca                                       |                     |             |              |         |

If the *Payer type* field is set to 'Organization', you can use the '...' button next to the *Payer* field to choose from your own organization previously set in the *Organization* tab of the *Finance / Settings* interface.

You must tick the 'I request a bank transfer invoice' checkbox, as only then will we be able to issue the invoice to the employer correctly. The Save button saves the new payer.

|                                                                                                    |               |                 |                    | <b>m</b> ., |            |
|----------------------------------------------------------------------------------------------------|---------------|-----------------|--------------------|-------------|------------|
| Oirt tétel                                                                                                    |               |                 |                    | 19.5        | - ^ P      |
| Trepcine runne                                                                                                    | New.          |                 | (hazay             | Serig.telj. | Station 21 |
| A ATURAL KTG                                                                                                    | ATURAL Htt 20 | 14/19/2 1. ##F  | 80 007 HUP         | 2018.07.02. | Aktiv      |
| Talalatelt painter [-                                                                                                    | 2/2 (33)      |                 |                    |             |            |
| efizető adatai                                                                                                    |               |                 |                    |             |            |
| belieft freifett (                                                                                                    |               | Souveat         | ,                  |             |            |
| 8efeztii                                                                                                    |               | ELD: IV. her. 7 | ackerülete         | -           |            |
| Addatam:                                                                                                    |               | A DEC BUILDER   | et lando dit 15 •  |             |            |
| Atutaliana anirelat                                                                                                    | t kéreik:     | 1 COMPRESS      | e terrent of the T |             |            |
|                                                                                                    |               |                 |                    |             |            |
|                                                                                                    |               |                 |                    |             |            |
|                                                                                                    |               |                 |                    |             |            |
|                                                                                                    |               |                 |                    |             |            |
|                                                                                                    |               |                 |                    |             |            |
| the later of the later of the l |               |                 |                    |             |            |

4. **To submit a "Declaration of commitment** (for a transfer invoice)" **application**: in the *Finance / Payment* menu, select the appropriate request in the corresponding statement with the plus sign at the end of the line in the options under the *Submit request* function.

| 8                  | Transal                              |                                                                                                    | ( Peie     | web man       | iito, kitabaşa | Merclat Terre         |                 |                  |             |                     |                  |             |       |            |
|--------------------|--------------------------------------|----------------------------------------------------------------------------------------------------|------------|---------------|----------------|-----------------------|-----------------|------------------|-------------|---------------------|------------------|-------------|-------|------------|
| B Pateralli        |                                      | beinger Sean                                                                                                    |            |               |                |                       |                 |                  |             |                     |                  |             |       |            |
| P. Destroyage      |                                      | Contraction of                                                                                                    |            |               |                |                       |                 |                  |             |                     |                  |             |       |            |
|                    |                                      |                                                                                                    |            |               |                |                       |                 |                  |             |                     |                  |             |       |            |
|                    | Contraction in the Providence of the | Construction of the local division of the local division of the lo |            |               |                |                       |                 |                  |             |                     |                  |             |       |            |
| 2 Totarah hear     | Wonation .                           |                                                                                                    |            |               |                |                       |                 |                  |             |                     |                  |             |       |            |
| Figyelere( A)      | gyiltinitietiin heftert              | es az Ory számára -                                                                                                    | nami lahat | Anges, mart s | ning room Life | it itestepet a saleti | ule at          |                  |             |                     |                  |             |       |            |
| Indiana'           | Museof trately                       |                                                                                                    |            |               |                |                       |                 |                  |             |                     |                  |             |       |            |
| Constanting of the |                                      |                                                                                                    |            |               |                |                       |                 |                  |             |                     |                  |             |       | -          |
| Settemati i        | Kint Material Officiation Net        | inc. Minden tiputi                                                                                                    |            |               |                |                       |                 |                  |             |                     |                  | 1 H         | . 4   | 1          |
|                    |                                      |                                                                                                    |            |               |                |                       |                 |                  |             |                     |                  | 1.8         |       | <u>, K</u> |
| E                  | entre: Table                         |                                                                                                    |            |               |                |                       |                 |                  |             |                     |                  |             |       |            |
| IT MAN             |                                      |                                                                                                    |            | 1.000         | Figure 1.54    | system theory         | Gibble dillower | Dellastia dilawa | Natarido    | Website Schedularia | Dett Mainer      | teri Atlant | - it  | i          |
| ATLANK IN          | AND DOLLARS.                         |                                                                                                    |            | - anteratri   |                | 151.010 007           | 2012.07.08      | 3012-10-52       | 1012.07.15. | Tromited            | ittingaden       |             | - 10  | 17         |
| 4.000034           | anticipation                         |                                                                                                    |            | 5411/101      |                | 3 date war            | 20111-00-00-    | 3012-18-31       | 1013-00-01  | (Marclet)           |                  |             | - 1   | 0          |
| STUDIAL IS         | APRIL PROPERTY AND                   |                                                                                                    |            | 101211-010    |                | 100.000 840           | 0113.88.07      | 2222.03.13.      | 2012/01/10  | Twinster            | Walks            |             | - 14  | 10         |
| - attacks          | a printer and                        |                                                                                                    |            | 101010473     |                | 101 000 107           | 1011.0110       | 3013.11.33       | 1011-01-10  | houses              | Sauces           |             |       | 0          |
| TARACEL AN         | minute and the local                 | Linicology, Lawren                                                                                                    |            | 10101-03      |                | 3 810 107             | 2011/09/27      | 2222,44,05.      | maxes).     | Tabashet            | Megandai !       |             |       | 10         |
| with the bit       | a bourbert, h. ed.                   |                                                                                                    |            | 801074(3      |                | and both wat          | 0114.01.10      | 2010.00.00.      | 1014,81-00  | twoether:           |                  |             |       | 0          |
| # SUMAS            | Literativa. Line and                 |                                                                                                    |            | 1016151       |                | 141.000 Put           | 2414.33.34      |                  | 2010.00.00  | Alda.               | Ballons          | _           |       |            |
| -                  |                                      | 1000                                                                                                    | Theres     | Termined      | Garra          | Kings Stimmer         | Advent dates    | - Natardd        | destaur     | dalaria servicios   | Kärning bastless | 10          |       |            |
| ALAMA              | ALBORIDELLOC .                       |                                                                                                    |            |               | 10100100       | 2412-00.00            |                 |                  |             |                     |                  |             |       | 0          |
| ATLANUS            | the Dillicht Land.                   | 1014010                                                                                                    |            |               | 75.000.14,0    | TRUEAM                |                 | 16030-10         | Abb         |                     |                  |             | - 22  | 0          |
| Think of           | and the second diversion of the      |                                                                                                    |            |               |                |                       |                 |                  |             |                     |                  | and an      | and a |            |

The payer's details are automatically filled in. If any information about the payer is missing, the *Payer* has not been recorded correctly, please repeat the above steps. **This is not enough to request an invoice!** 

5. **To print the declaration**: the application form can be found in the *Administration / Applications* interface under the *Submitted applications* tab.

| (errs) ( Starra                                                                                                    |          |                |           |
|----------------------------------------------------------------------------------------------------|----------|----------------|-----------|
| Figyelent A kérvény leadást a Pénzilgyek/Beltzetések menüpostrál<br>kezdeményezte, ezert a leililéten jelesileg czak a pészügyi kérvények<br>jelennek meg. |          |                |           |
| Hölthető kövönyek                                                                                                    |          |                |           |
| Hülthetä kervinyek                                                                                                    | Armonito | Leadas dahuras | Shifture: |

- 6. The printed declaration must be signed and stamped by the employer.
- 7. To submit an invoice request: in the *Finance / Payment* menu, click on the plus sign next to the corresponding item and select the appropriate request under the *Submit request* function, accompanied by a signed and stamped commitment form from the employer.

The application for a transfer invoice will be complete when the request is submitted.

|                                                                                                    | Ramovek.                                                                                                    |                              | 144        | were reader to                                                                                                    | in white       | er: made             | - lines                                                                                                    |                                                                                                    |                                                                                                    |                                                                                                    |                                                                                                |                       |                                                                                   |                |                |         |
|----------------------------------------------------------------------------------------------------|----------------------------------------------------------------------------------------------------|------------------------------|------------|----------------------------------------------------------------------------------------------------|----------------|----------------------|----------------------------------------------------------------------------------------------------|----------------------------------------------------------------------------------------------------|----------------------------------------------------------------------------------------------------|----------------------------------------------------------------------------------------------------|------------------------------------------------------------------------------------------------|-----------------------|-----------------------------------------------------------------------------------|----------------|----------------|---------|
| Printer<br>EMMAIN                                                                                                    |                                                                                                    | Mader Weiter<br>Manual Vices |            | :                                                                                                    |                |                      |                                                                                                    |                                                                                                    |                                                                                                    |                                                                                                    |                                                                                                |                       |                                                                                   |                |                |         |
|                                                                                                    | -                                                                                                    | Cont Second                  |            |                                                                                                    |                |                      |                                                                                                    |                                                                                                    |                                                                                                    |                                                                                                    |                                                                                                |                       |                                                                                   |                |                |         |
| Titutes bred                                                                                                    | Have Titland                                                                                                    |                              |            |                                                                                                    |                |                      |                                                                                                    |                                                                                                    |                                                                                                    |                                                                                                    |                                                                                                |                       |                                                                                   |                |                |         |
| ovener A p                                                                                                    | gyligidagamlas bafterias                                                                                                    | te On salamäria n            | ers leftet | seges, meril                                                                                                    | nig van j      | and bea              | maget y solaria                                                                                                    | inut.                                                                                                    |                                                                                                    |                                                                                                    |                                                                                                |                       |                                                                                   |                |                |         |
| Barren and                                                                                                    | Managhastia                                                                                                    |                              |            |                                                                                                    |                |                      |                                                                                                    |                                                                                                    |                                                                                                    |                                                                                                    |                                                                                                |                       |                                                                                   |                |                |         |
| And and a second second second second second second second second second second second second second second se                                                                                                    | - Andressen                                                                                                    |                              |            |                                                                                                    |                |                      |                                                                                                    |                                                                                                    |                                                                                                    |                                                                                                    |                                                                                                |                       |                                                                                   |                |                |         |
| efipetendo k                                                                                                    | dirt bekenen@Minchen Nelev.                                                                                                    | Mindan takan)                |            |                                                                                                    |                |                      |                                                                                                    |                                                                                                    |                                                                                                    |                                                                                                    |                                                                                                |                       |                                                                                   | 17 H           | *              | £       |
|                                                                                                    |                                                                                                    |                              |            |                                                                                                    |                |                      |                                                                                                    |                                                                                                    |                                                                                                    |                                                                                                    |                                                                                                |                       |                                                                                   |                |                |         |
| - 0                                                                                                    |                                                                                                    |                              |            |                                                                                                    |                |                      |                                                                                                    |                                                                                                    |                                                                                                    |                                                                                                    |                                                                                                |                       |                                                                                   |                |                |         |
| - 6                                                                                                    |                                                                                                    |                              |            | Y Min                                                                                                    | 1944           | Thispitch &          | George                                                                                                    | -                                                                                                    | industria distant                                                                                                    | manes                                                                                                    |                                                                                                | 11000 to 10000 (1000) | 101.0354                                                                          | PHI Million    | 10             |         |
| -                                                                                                    |                                                                                                    |                              |            | Pythia<br>2012/12/1                                                                                                    | Tiper          | 16-ppkieł            | George<br>114 Kill Hulf                                                                                                    | man Ameri<br>2012/10.                                                                                                    | Androphic distance<br>2012;18:12                                                                                                    | Matter 414<br>2012-01-03                                                                                                    | NUMARC:<br>Trippedett                                                                          | Autoria menujima      | Mil Miller<br>27:gid-s                                                            | PHI Mahari     | 10             |         |
| sheet a                                                                                                    |                                                                                                    |                              |            | Pytes<br>2012/12/1<br>2010/13/1                                                                                                    | These -        | 16-sekieł            | Grong<br>115 Ed. 6d <sup>2</sup><br>1.436 6d <sup>2</sup>                                                                                                    | <b>Week Streeg</b><br>2011 (2 <sup>1</sup> 4),<br>2011 (4) (1)                                                                                                    | Andropie Alfoni<br>2012;10:12<br>2012:10:12                                                                                                    | Hamadal<br>Alta da Al                                                                                                    | Reducer:<br>Totacted<br>Tetroied                                                               | Rederic serve brow    | AME Malane<br>Trigidae                                                            | (HIL STREAM)   | 10             | 000     |
| Change and a change and a chang                                                                                                    |                                                                                                    |                              |            | Pplus<br>2012/12/1<br>2012/12/1<br>2012/12/2                                                                                                    | Tipes .        | (keşekird            | George<br>10: 10: 40P<br>1.40: 40P<br>10: 101 40P                                                                                                    | <b>Basis (Basis)</b><br>2012 2 <sup>4</sup> 20.<br>2012 20 41.<br>2012 2014.                                                                                                    | Androsiin Alfon<br>1912-18-11<br>1910-18-11<br>1910-18-11                                                                                                    | Hattardi<br>actu: 40.43<br>actu: 40.54<br>process 10                                                                                                    | HULANC:<br>Frierbeit<br>Tripried                                                               | Artistic porturitoria | Mil Miller<br>Migidia                                                             | Pett Stations  | 2000           | 000     |
| attention<br>attention<br>attention<br>attention<br>attention                                                                                                    |                                                                                                    |                              |            | Fyfin<br>2012/11/1<br>2012/11/1<br>2012/11/12<br>2012/14/1                                                                                                    | Terr.          | Theyphoid            | 0+++++<br>10:10+++P<br>1.10+++P<br>10:00+++P<br>10:00+++P                                                                                                    | <b>Bash (Done)</b><br>2012/06<br>2012/07<br>2012/07<br>2012/07<br>2012/07<br>2012/07                                                                                                    | Andronis Attane<br>1912;18:12<br>1913:19:12<br>1913:19:12<br>1915:11:12                                                                                                    | Hattandi<br>Josef Die 12<br>Josef Die 13<br>Josef Die 13                                                                                                    | Hittana<br>Talarahit<br>Talarahit<br>Talarahit<br>Talarahit                                    | Andreis sonn dens     | Mil Millary<br>2019/des<br>Milgades                                               | (41) 35 (20 a) | 0.000          | 0000    |
| atukan nu<br>atukan nu<br>atukan nu<br>atukan nu<br>atukan nu<br>atukan nu<br>bakan tu                                                                                                    |                                                                                                    | -                            |            | Pytes<br>2012/12/1<br>2012/12/2<br>2012/12/2<br>2012/12/2<br>2012/12/2                                                                                                    | Tpor           | Theogenesis          | 0+++++<br>10:10-++P<br>10:00-+P<br>10:00-+P<br>10:00-+P                                                                                                    | 0000 00000<br>2012 07 26<br>2013 20 11<br>2013 20 11<br>2013 20 10<br>2013 20 10<br>2013 20 10                                                                                                    | Moltzatio datare<br>2012-10-12<br>2010-10-23<br>2010-10-23<br>2010-10-20<br>2015-10-20<br>2015-10-20                                                                                                    | Hattardi<br>Rich (K. 13<br>Rich (K. 14<br>Rich (K. 15<br>Rich (K. 15<br>Rich (K. 15)                                                                                                    | Rithman<br>Telephon<br>Telephon<br>Telephon<br>Telephon                                        | Andreis surveillene   | Mil Millor<br>Projeka<br>Majaka<br>Najaka                                         | (41) 31 (514)  |                | 00000   |
|                                                                                                    | CONCENTRATE                                                                                                    | uderse fuitu                 |            | Fytio<br>2012/12/1<br>2012/12/1<br>2012/12/2<br>2012/12/2<br>2012/12/2<br>2012/12/2                                                                                                    | Terr.          | Thogenisid           | 0+++++<br>10:10:40<br>14:00:40<br>14:00:40<br>15:00:40<br>10:00:40                                                                                                    | 0000 00000<br>2012 27 28<br>2012 28 21<br>2012 28 21<br>2012 28<br>2012 28<br>2012 28<br>2014 2015                                                                                                    | Andrautics different<br>2012;10:14<br>2010;14:23<br>2010;24:24<br>2010;24:24<br>2015;14:20<br>2015;14:20<br>2015;14:20<br>2015;24:20<br>2014;21:20                                                                                                    | Particular<br>2012/00/10<br>2012/00/10<br>2012/01/10<br>2012/01/10<br>2012/01/10<br>2014/01/10                                                                                                    | Hitland<br>Telephon<br>Telephon<br>Telephon<br>Telephon<br>Telephon                            | Redshi solarikan      | Mill Mallory<br>2015 pairs<br>Magazine<br>Nagazine<br>Magazine<br>Magazine        | (H1) 3920-01   |                | 00000   |
|                                                                                                    | AND THE AND AND AND AND AND AND AND AND AND AND                                                                                                    | uderne fastas                |            | Pythia<br>2012/12/1<br>2010/13/1<br>2012/13/1<br>2012/13/1<br>2012/13/1<br>2012/13/1<br>2012/13/1<br>2012/13/1<br>2012/13/1<br>2012/13/1<br>2012/13/1<br>2012/12/1<br>2012/12/12/10/12/10/12/10/12/10/12/10/10/10/10/10/10/10/10/10/10/10/10/10/                                                                                                    | Tper           | Thesehold            | 0++++++<br>10:00-++0+<br>14:000-+0+<br>10:000-+0+<br>10:00-+0+<br>10:00-+0+<br>10:00-+0+<br>10:00-+0+                                                                                                    | 00000 (20000)<br>2012 27 26.<br>2012 28 28.<br>2012 28 29.<br>2012 28.<br>2012 28.<br>2014 28.<br>2014 28.<br>2014 28.<br>2014 28.                                                                                                    | Belly artiste di Marcon<br>2012   18 m2<br>2011   18 m2<br>2011   10 m2<br>2011   10 m2<br>2011   10 m2<br>2014   10 m2<br>2014   10 m2                                                                                                    | Hamadii<br>Ariyo da ta<br>Ariyo da ta<br>Ariyo da ta<br>Ariyo da ta<br>Ariyo da ta<br>Ariyo da ta                                                                                                    | REMARKS<br>Transment<br>Transment<br>Transment<br>Transment<br>Transment<br>Transment          | Redshi solarikan      | Hill Malace<br>Disputes<br>Misputes<br>Magnetite<br>Science<br>Ballowi<br>Ballowi | (411 Million)  |                | 000000  |
| A Design<br>a Design<br>a Desi | CONTRACTOR<br>CONTRACTOR<br>CONTRA | nalema fastas                | New        | Fates<br>anarrain<br>anarrain<br>an<br>an<br>an<br>an<br>an<br>an<br>an<br>an<br>an<br>an<br>an<br>an<br>an | Terr           | Thrippinoid<br>Mini- | Decreg<br>15:00-007<br>1.00-007<br>1.00-007<br>15:00-007<br>10:00-007<br>10:00 | 00000 000000<br>2012 2020<br>2012 2020<br>2012 2020<br>2012 2020<br>2012 2020<br>2014 2020<br>2014<br>2014<br>2014<br>2014<br>2014<br>2014<br>2014 | nofización d'Altore<br>2012/10.02<br>2012/10.02<br>2012/10.02<br>2012/10.02<br>2012/10.02<br>2012/10.02<br>2012/10.02<br>2012/02<br>2012/02<br>20120 | Particular<br>2012/00/07<br>2012/00/07<br>2012/07/07<br>2012/07/07/07<br>2012/07/07<br>2012/07/ | Billion<br>Tobachill<br>Tobachill<br>Tobachill<br>Tobachill<br>Tobachill<br>Billion<br>Billion |                       | Hitl Malace<br>Trigides<br>Messee<br>Napathe<br>Sector<br>Dataset                 | period of the  |                | 000000  |
| A DESCRIPTION OF THE PARTY OF THE PARTY OF T                                                                                                    | CON EINE<br>ADDITION LAN<br>ADDITION LAN<br>ADDITION LAN<br>ADDITION AND<br>ADDITION AND<br>ADDITION AND<br>ADDITION AND<br>ADDITION AND<br>ADDITION AND<br>ADDITION AND<br>ADDITION AND<br>ADDITION AND                                                                                                    | naireac fastas<br>Filis      | New        | Fates<br>anapratri<br>anapratri<br>anapratri<br>anapratri<br>anapratri<br>anapratri<br>anapratri<br>anapratri<br>anapratri                                                                                                    | Tares<br>Deces | 165/64<br>           | 0.00000<br>1000000<br>1000000<br>1000000<br>100000<br>100000<br>100000<br>000000                                                                                                    | Bit West Billions           2012 27 40.           2012 20 40.           2014 20 40.           2014 20 40.           2014 20 40.           2014 20 40.           2014 20 40.           2014 20 40.           2014 20 40.                                                                                                    | Andrashin di Kasar<br>2012 (19.03)<br>2013 (19.03)<br>2013 (19.03)<br>2013 (19.03)<br>2014 (19.03)<br>2014 (19.04)<br>2014 (19.04)<br>2014 (19.04)<br>2014 (19.04)                                                                                                    | Factorial<br>2012/00/10<br>2012/00/10<br>2012/00/10<br>2012/00/10<br>2012/00/10<br>2012/00/10<br>2012/00/10<br>2012/00/10<br>2012/00/10<br>2012/00/10                                                                                                    | Billion<br>Tobarbit<br>Tobarbit<br>Tobarbit<br>Tobarbit<br>Tobarbit<br>Tobarbit                | Atolatic sorre jaco   | Hitl Malace<br>Trigides<br>Messee<br>Napatha<br>School<br>Distant<br>Consection   | parate traj    | Sector and the | 0000000 |

The submitted application cannot be changed, a new application must be submitted to change it.

Please note that the application can be submitted for the whole semester free of charge, but the payment deadline will not be changed regardless of the time of submission of the application.

8. The employer will pay the invoice received by the deadline, transferring the amount of the invoice to the bank account number provided (the content of the transfer communication box: + NEP + bank account number + student's Neptun code)

Attention! The employer does not pay into the omnibus account! The payment will not appear on the student's omnibus account balance. The item will be cleared by the institution's financial system within a few days of receipt.

# **Invoice correction**

If you need to correct or cancel an invoice, please contact <u>neptunpenzugyek@uni-sopron.hu</u>.